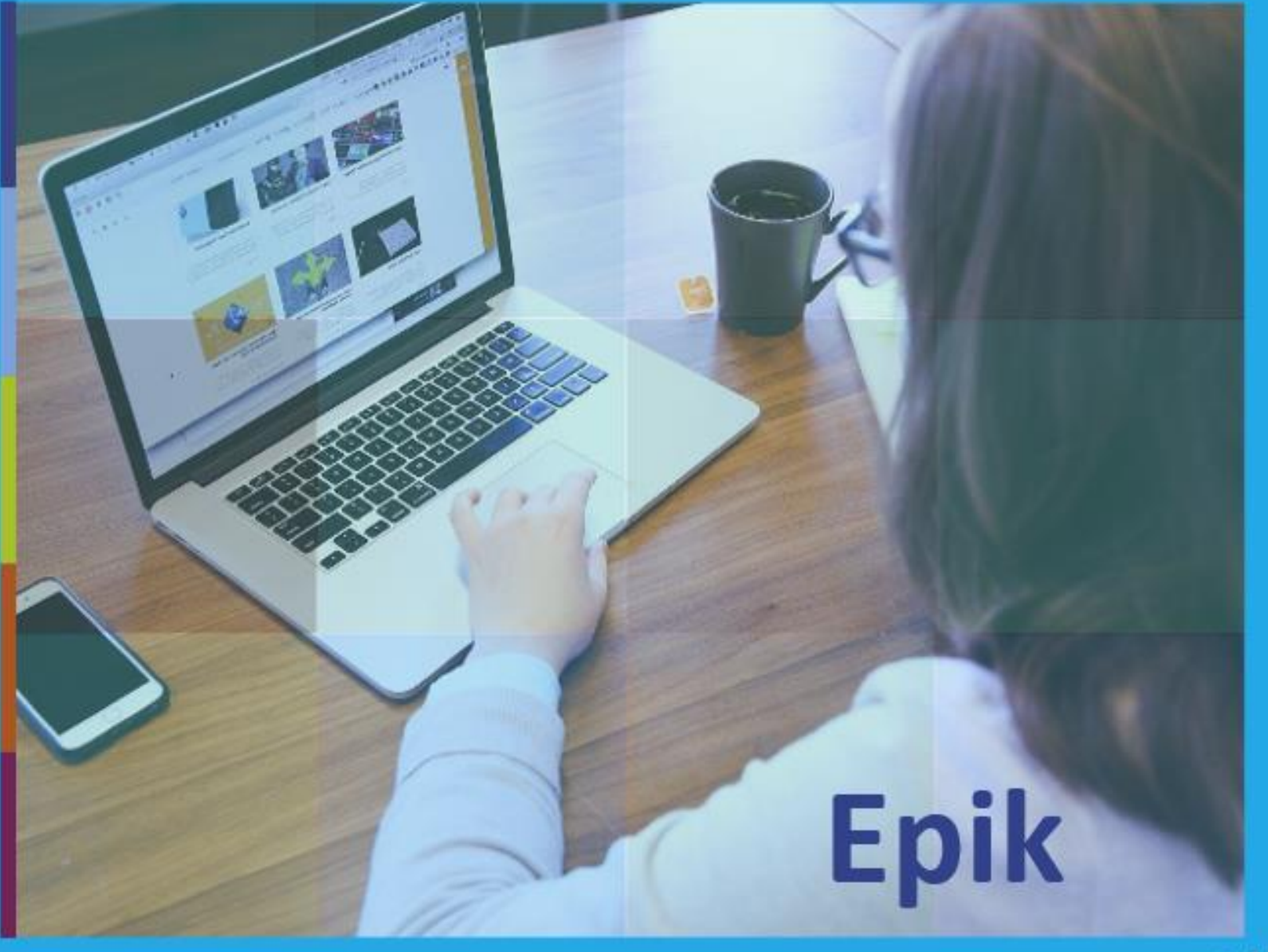

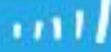

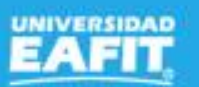

Inspira Crea Transforma | Vigilada Mineducación

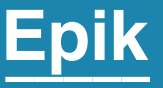

# Capacitación Epik Proceso: Selección y admisión pregrado y posgrado

Viernes 06 de agosto

Inspira Crea Transforma | Vigilada Mineducación

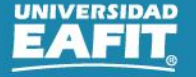

www..eafit.edu.co/epik

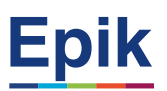

#### Acuerdos

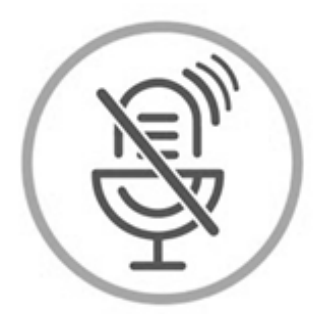

### Silencia el micrófono y desactiva la cámara

Para tener una mejor comunicación es necesario que silencies el micrófono y apagues tu cámara como se muestra a continuación:

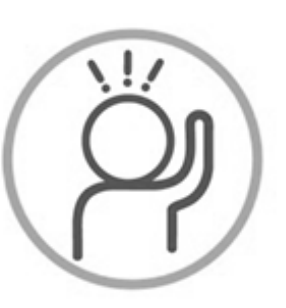

Levanta la mano para participar

Haz uso del siguiente ícono en caso de querer participar. Luego de hacerlo, recuerda bajar la mano.

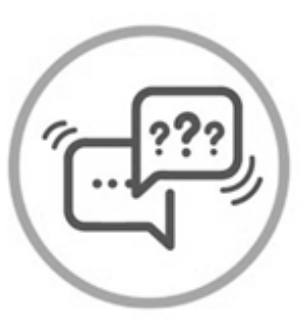

#### Usa el chat

Si tienes alguna duda o quieres hacer un comentario adicional también puedes usar el chat que a continuación se muestra:

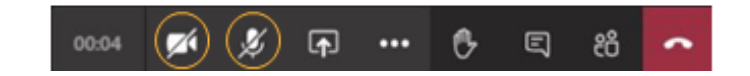

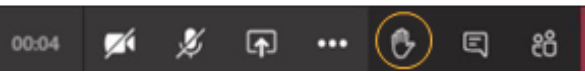

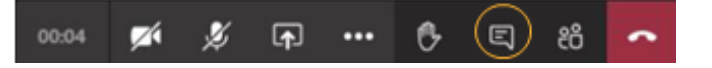

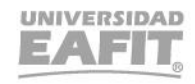

#### **Actividad Epik**

#### Grado académico

Ciclo Lectivo

Solicitante

Tipo de admisión

Mantenimiento de Solicitudes

Matriculación

Autoservicio

Lista de Trabajo Evaluación Indicador de servicio

Listas de Control

Inspira Crea Transforma

Clasificación que se le da a los solicitantes que están en un proceso de inscripción de admisión; ejemplo: solicitante nuevo, solicitante de reingreso, entre otros.

Es el nivel de estudio en los que se agrupan las diferentes ofertas de los programas que tiene la Universidad: PREG - ESPE - MSTR - DOCT

Funcionalidad en la que se aprobarán las solicitudes de RRTD y se calificarán las entrevistas.

Funcionalidad que permite adicionar a una persona u organización un conjunto de requisitos que debe cumplir como: documentos para admisión.

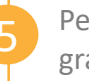

Periodo de tiempo en el cual se definen las sesiones para el desarrollo de las actividades académicas de un grado académico. Ejemplo: 2161, 2166

Funcionalidad en la que gueda la almacenada la información de la solicitud de admisión del solicitante, en esta se pueden realizar cambios de estado de admisión individualmente.

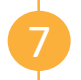

Permite a los usuarios (solicitantes, estudiantes, graduados y profesores) acceder a información y realizar transacciones a través del sistema.

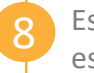

Estado de admisión en el que se entrega el solicitante admitido al proceso de Matrícula de nuevos. Con este estado el solicitante podrá realizar la inscripción de clases

Persona interesada en un programa académico ofrecido por la institución e inicia el proceso de inscripción de admisión a un programa académico.

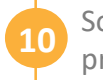

Son atributos asociados al estudiante o a la empresa que pueden restringir o habilitarlos para algún servicio o procedimiento.

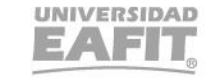

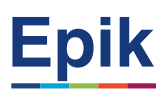

#### Selección y admisión

### **Objetivo**

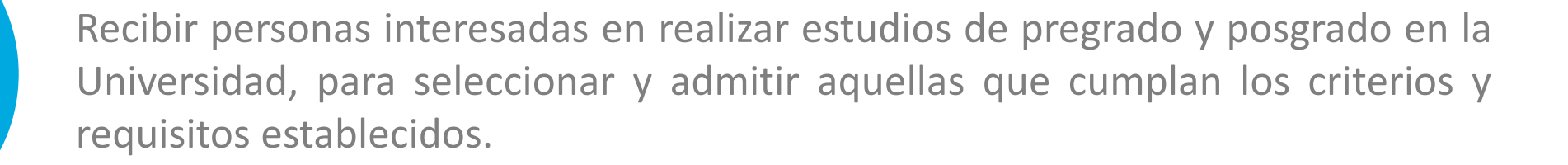

### Alcance

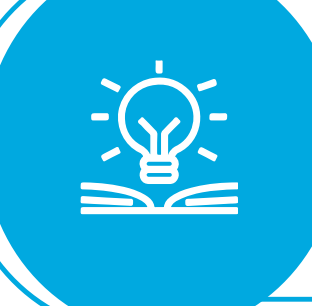

Este proceso comprende, desde el diligenciamiento del formulario de inscripción por parte de los solicitantes de pregrado y posgrado, pasando por la entrega y cumplimiento de los requisitos de selección definidos por la Institución y finalmente la admisión o no admisión de los solicitantes.

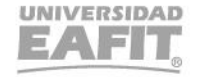

www..eafit.edu.co/epik

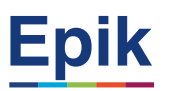

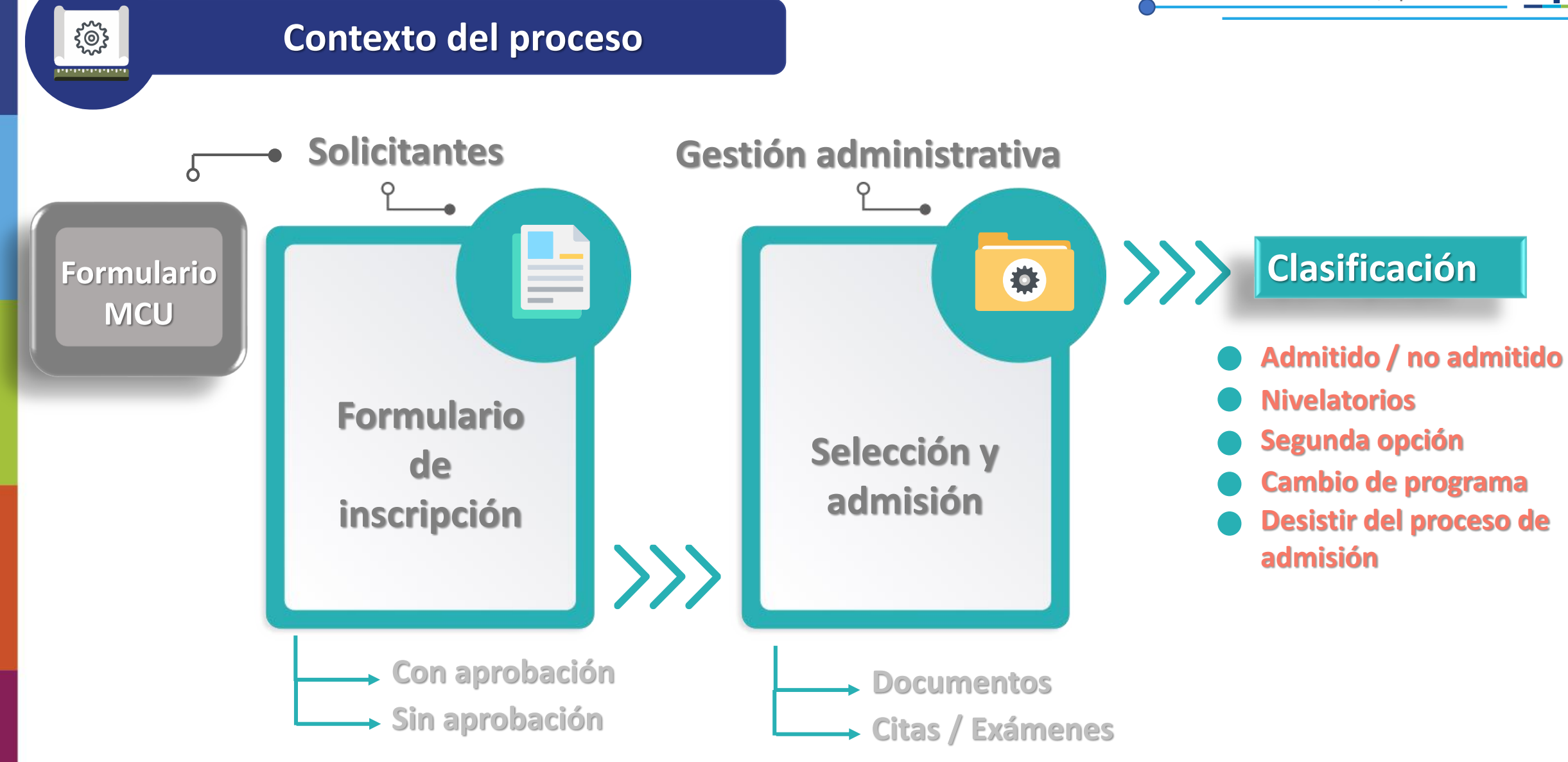

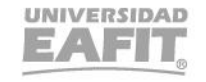

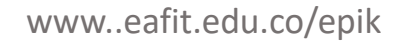

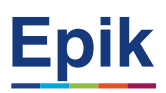

### Tipos de admisión

| PRI | Estudios Primera Vez       | CRE | Cupo Reservado          |
|-----|----------------------------|-----|-------------------------|
| TEX | Transferencia Externa      | GEA | Graduado Énfasis        |
| TIN | Transferencia Interna      | ULA | Aprobado                |
| RTN | Reintegro                  | CVC | Convenio Colegio        |
| DTT | Reintegro con Transf       | MVI | Movilidad Internacional |
| RII | Interna                    | MVN | Movilidad Nacional      |
| RGN | Reingreso                  | ASI | Asistentes              |
| DCT | Reingreso con Transf       | DTT | Doble Titulación        |
| RGT | Interna                    | TRA | Reingreso Transitorio   |
| DPR | Doble Programa             | TAD | Generación E            |
| RGP | Reintegro con Grado Previo | EPE | Educación Permanente    |

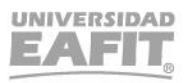

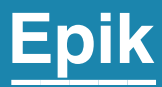

## Ingreso a Epik

Inspira Crea Transforma Vigilada Mineducación

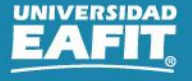

www..eafit.edu.co/epik

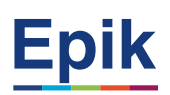

#### Ingreso a Epik

 $\longleftrightarrow$ 

Con el **usuario** y clave creado, ingresa al **Autoservicio de Epik**, aquí se podrá actualizar también la información personal como direcciones y datos de contacto.

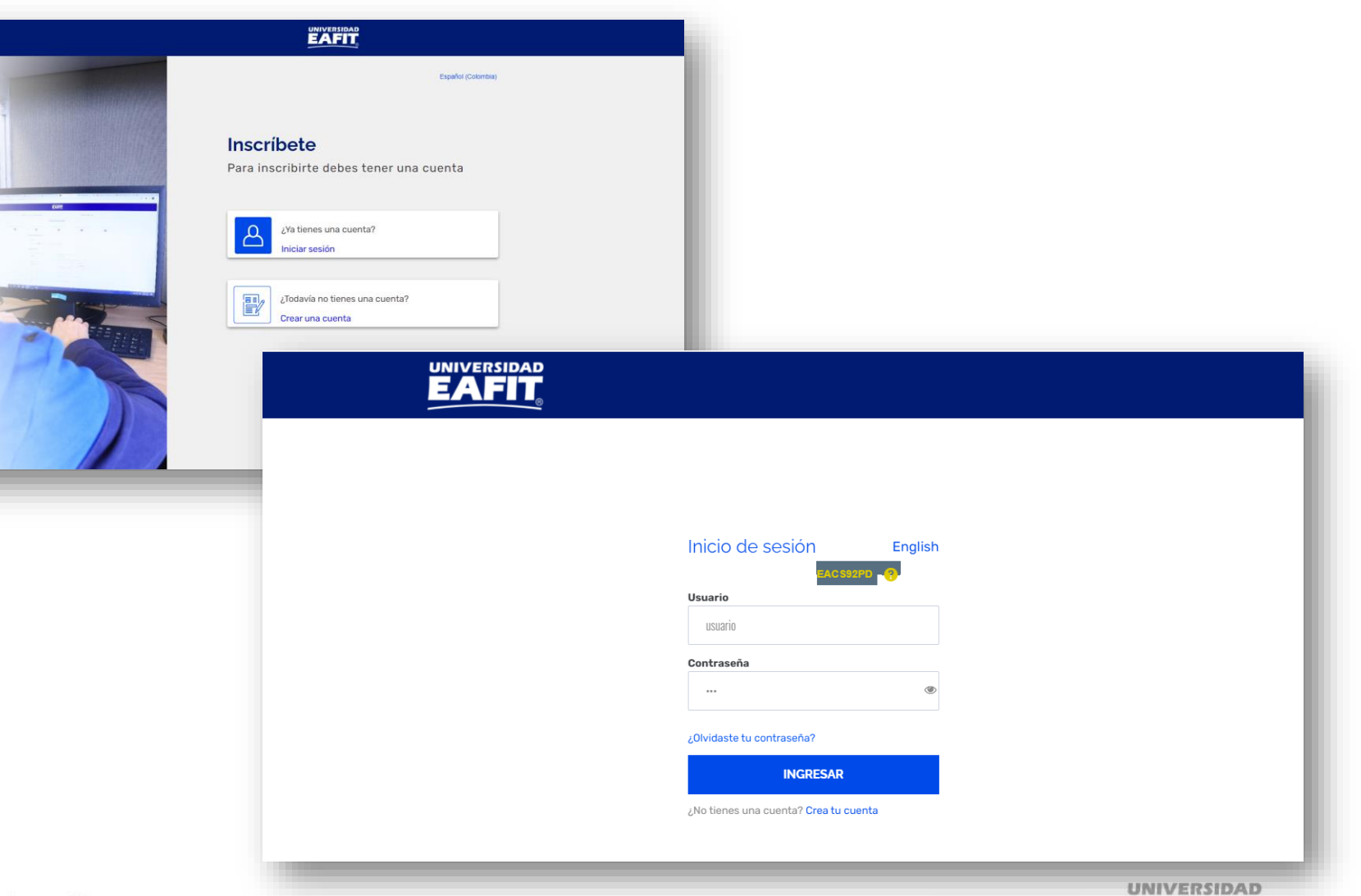

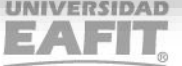

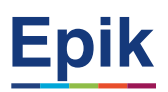

### Roles de navegación

|  |                  | ✓ Administrativo |                |  | <b>∧</b> | : | ٦ |
|--|------------------|------------------|----------------|--|----------|---|---|
|  | Datos Personales | Administrativo   | Inicio Clásico |  |          |   |   |
|  | Ø                | Docente          |                |  |          |   |   |
|  |                  | Estudiante       |                |  |          |   |   |
|  |                  | Solicitantes     |                |  |          |   |   |
|  | id_ndelgad4      |                  |                |  |          |   |   |
|  |                  |                  |                |  |          |   |   |
|  |                  |                  |                |  |          |   |   |
|  |                  |                  |                |  |          |   |   |
|  |                  |                  |                |  |          |   |   |
|  |                  |                  |                |  |          |   |   |
|  |                  |                  |                |  |          |   |   |
|  |                  |                  |                |  |          |   |   |
|  |                  |                  |                |  |          |   | 2 |
|  |                  |                  |                |  |          |   |   |
|  |                  |                  |                |  |          |   |   |

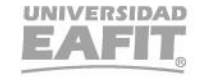

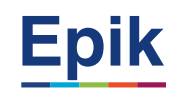

#### Insumos para la práctica

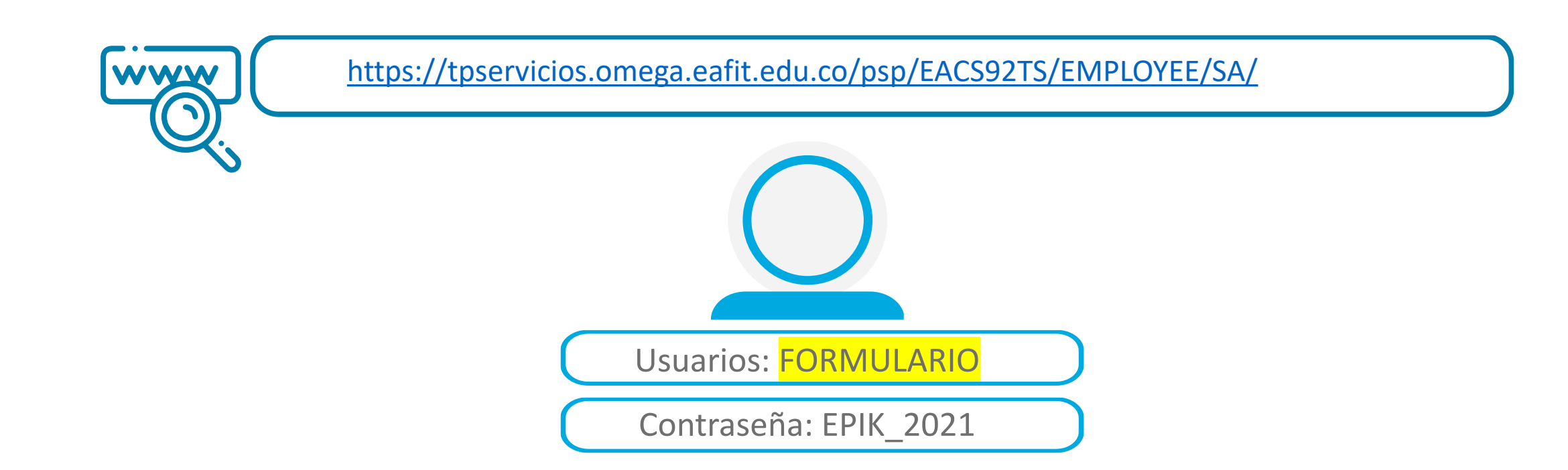

**Navegadores recomendados:** Microsoft Edge, Google Chrome, Mozilla Firefox, Apple Safari, Opera

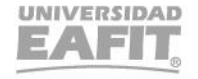

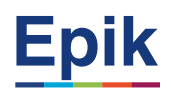

#### Parametrizaciones financieras

|               | 1 Fechas de inscripción                                                                                                    |  |  |
|---------------|----------------------------------------------------------------------------------------------------|--|--|
| Funcionalidad | Funcionalidad     Fechas de inscripción, pestaña Datos de Facturación                                                                           |  |  |
| Ruta          | Ruta   Menú Principal > Definición de SACR > Datos de Productos > Selección y Admisiones > Formulario Inscripción EAFIT > Fechas de Inscripción |  |  |
|               |                                                                                                    |  |  |

|               | 2 Tasas de Solicitud                                                                                                    |  |  |
|---------------|----------------------------------------------------------------------------------------------------|--|--|
| Funcionalidad | Funcionalidad Fechas de inscripción, pestaña Datos de Facturación                                                              |  |  |
| Ruta          | Ruta Menú Principal > Definición de SACR > Datos de Productos > Finanzas del Alumnado > Tasas de Admisión > Tasas de Solicitud |  |  |

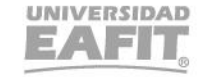

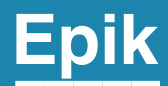

# Gestión administrativa

Inspira Crea Transforma Vigilada Mineducación

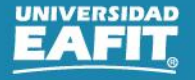

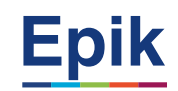

{@}}

.....

|                                                                                                    | 1 Levantar indicadores de servicio                                                             |
|----------------------------------------------------------------------------------------------------|------------------------------------------------------------------------------------------------|
| Funcionalidad                                                                                             | Indicador de servicio                                                                          |
| Ruta Menú Principal > Comunidad del Campus > Indicadores de Servicio > Personas > Indicadores de Servicio |                                                                                                |
| Funcionalidad                                                                                             | Liberación masiva                                                                              |
| Ruta                                                                                                    | Menú Principal > Comunidad del Campus > Indicadores de Servicio > Personas > Liberación Masiva |

2 Generar doc. de pago para tipos de admisión Reingreso y Reingreso con transferencia interna

| Funcionalidad | Generación Doc Pago Reingresos                                                                       |
|---------------|----------------------------------------------------------------------------------------------------|
| Ruta          | Menú Principal > Admisión de Alumnos > Formulario inscripción EAFIT > Generación Doc Pago Reingresos |

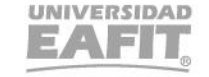

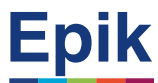

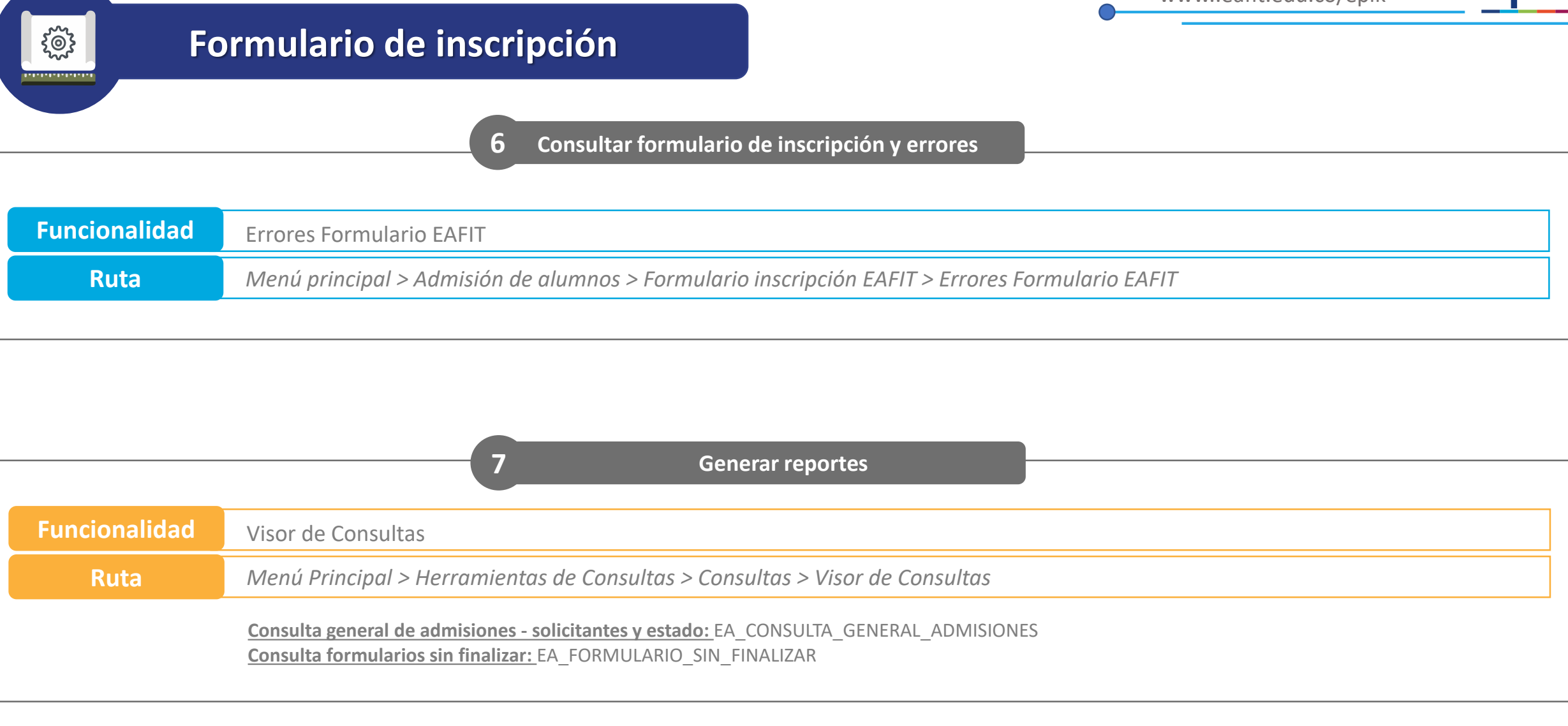

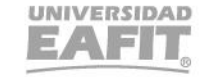

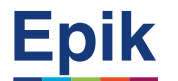

| Fo                                                                                                    | ormulario de inscripción                                                |  |  |  |  |  |
|----------------------------------------------------------------------------------------------------|-------------------------------------------------------------------------|--|--|--|--|--|
| Funcionalidades administrativas en las que queda almacenada la información diligenciada en el formulario |                                                                         |  |  |  |  |  |
| Funcionalidad                                                                                            | Personas                                                                |  |  |  |  |  |
| Ruta                                                                                                    | Menú Principal > Comunidad del Campus > Información Personal > Personas |  |  |  |  |  |

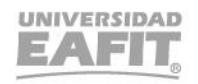

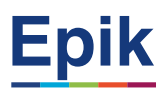

#### Material de estudio

|                     | EAFIT <u>,</u>        | SharePoint                         | ✓ Buscar en esta biblioteca                                     |                                                              |  |  |
|---------------------|-----------------------|------------------------------------|-----------------------------------------------------------------|--------------------------------------------------------------|--|--|
| ŵ                   | E EPIK                |                                    |                                                                 |                                                              |  |  |
|                     | Inicio                | + Nuevo 🗸 🗍 Cargar 🖂 🖽 Editar en v | ista de cuadrícula 🖆 Compartir 🐵 Copiar vínculo 📿 Sincronizar 🝸 | └ Descargar ···                                              |  |  |
|                     | Bloc de notas         |                                    |                                                                 |                                                              |  |  |
| ß                   | Documentos            | Documentos > 05-Proyectos > 07-FNF | > 03-Procesos > 15-ProcesosDocumentadosAreas > Car              | ocumentadosAreas > Capacitaciones Educación Formal           |  |  |
|                     | Páginas               | $\square$ Nombre $\vee$            | Modificado $	imes$                                              | Modificado por $\checkmark$ $+$ Agregar columna $\checkmark$ |  |  |
|                     | Contonido dol sitio   | 16_CargaProgramación2022-1Epik     | 13 de julio                                                     | Jhon Edison Morales G                                        |  |  |
|                     | Papelera de reciclaje | 17_SelecciónyAdmisiónPosyPre       | 13 de julio                                                     | Jhon Edison Morales G                                        |  |  |
|                     |                       | 18_GestiónNivelatoriosPos          | 13 de julio                                                     | Jhon Edison Morales G                                        |  |  |
|                     |                       | 19_GestiónNivelatoriosPre          | 13 de julio                                                     | Jhon Edison Morales G                                        |  |  |
|                     |                       | 20_Generación E                    | Hace 5 días                                                     | Jhon Edison Morales G                                        |  |  |
| https://n9.cl/l3hii |                       |                                    |                                                                 |                                                              |  |  |

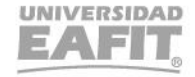

Epik Inspira Crea Transforma

Vigilada Mineducación

UNIVERSIDAD EAFIT<sub>®</sub>